# 4.4 随意契約

# 4.4 随意契約

# 4.4.1 指名通知書を表示する場合

#### <u>調達案件一覧の表示</u>

発注者から発行される"指名通知書"の通知書を閲覧するための一覧画面です。

| dur                                       |                |                         | 200     | 5年04月  | 20日 1                     | 6時20分 | )        | CALS/E | C 電子   | 入札シス  | 74 |          |       |            |
|-------------------------------------------|----------------|-------------------------|---------|--------|---------------------------|-------|----------|--------|--------|-------|----|----------|-------|------------|
| <b>U</b> 1848                             | 公開             | 電子入札:                   | ×774    | ×      |                           |       |          |        |        |       |    |          |       |            |
| 10.000                                    |                |                         |         |        | 1                         | 月達楽   | 5件一      | 覧      |        |       |    |          |       |            |
| ID 14 KH NR                               | (25.05) \$2.67 |                         |         |        |                           |       |          |        |        |       |    |          |       |            |
| A \$10                                    |                | 02000000000             | 00017   |        |                           |       |          |        |        |       |    |          |       | 表示案        |
| 企業住所                                      |                | テスト区-丁[                 | ]1-1    | 1      |                           |       |          |        |        |       |    |          |       | 全米件        |
| 企業名称                                      |                | テスト工務店                  |         |        |                           |       |          |        |        |       |    |          |       | ٩          |
| 氏名                                        |                | テスト 太郎                  |         |        |                           |       |          |        |        |       |    |          |       |            |
| 1974 H = 1                                |                |                         | 1000    | • 用    |                           |       |          |        |        |       |    |          |       | ADL RAT OF |
| 產1 <b>年</b> 後733                          | N9 (X198)      | 5                       | ~       | OF     | 10                        |       |          |        |        |       | 最新 | f更新日8    | 9 20  | 05.04.20   |
|                                           |                |                         |         |        |                           | 4/    |          | 21     | 12/    |       |    |          |       |            |
|                                           |                | 入机方式                    | 8.63    | 68¥184 | 5.899                     | 643   |          | 日出点:   | 문제공공   |       |    | 12 10 10 |       |            |
|                                           | 278            |                         | 88.85   | 再提出    | 受付票                       | 通知書   | 通知者      | 88     | 再推出    | 受付票   | 88 | 再提出      | 受付票   | 通知者        |
| 1 <u>O×</u>                               | <u>**I</u>     | 指名競争 *<br>入礼            |         |        |                           |       | 表示       | 表示     |        |       |    |          |       | 53         |
| 2 0×:                                     | 木工事そ           | 相名競争 *<br>入礼            |         |        |                           |       | 表示       |        |        |       |    |          |       |            |
| 3 0×1                                     | 学校建筑           | 一般競争                    |         | 1812   | 12.57                     | ERE   |          | 1.575  | 1828   | 1252  |    |          |       | CLER !!    |
| - IA                                      |                | (14'%)                  | 111-2-1 |        | 1000                      | 100   | -        |        | 10.000 |       |    | 10000    |       | L. S.C.    |
| 4 IB                                      |                | 一般競争<br>(工事·委託)         | 表示      | 122    | 表示                        | 表示    |          |        | 13.33  | 12.43 |    | 1.22     |       |            |
| - Oxt                                     | (シブ爆改算)        | 基準適合型<br>指名號參入礼         | 表示      |        | 表示                        | 表示    |          |        |        |       |    |          |       |            |
| 5 14                                      | ホエ事そ           | 指名競争 <sup>●</sup><br>入礼 |         |        |                           |       | 表示       | 表示     |        |       |    | 1        |       |            |
| 5 II                                      |                |                         |         | _      | Contraction of the second |       | $\frown$ |        | 1      | 12.35 |    |          | 1.5.5 | Filler     |
| 5 <u>II</u><br>6 <u>0×</u><br>7 <u>0×</u> | Rank           | 随意契約                    |         |        |                           | 2203  | 表示       | 観社     |        |       |    |          |       |            |

#### 操作説明

指名通知書を確認する案件の「受領確認/提出意思確認書」の「通知書」欄にある、**表示ボタン**を クリックします。

#### 補足説明

- ・調達案件名称をクリックすることにより、調達案件概要を表示します。
- ・
  《ボタンを
  押下する
  ことにより、
  前データを
  表示します。
- ・
   ・
   ・
   ・
   ・
   ・
   ・
   ・
   ・
   ・
   ・
   ・
   ・
   ・
   ・
   ・
   ・
   ・
   ・
   ・
   ・
   ・
   ・
   ・
   ・
   ・
   ・
   ・
   ・
   ・
   ・
   ・
   ・
   ・
   ・
   ・
   ・
   ・
   ・
   ・
   ・
   ・
   ・
   ・
   ・
   ・
   ・
   ・
   ・
   ・
   ・
   ・
   ・
   ・
   ・
   ・
   ・
   ・
   ・
   ・
   ・
   ・
   ・
   ・
   ・
   ・
   ・
   ・
   ・
   ・
   ・
   ・
   ・
   ・
   ・
   ・
   ・
   ・
   ・
   ・
   ・
   ・
   ・
   ・
   ・
   ・
   ・
   ・
   ・
   ・
   ・
   ・
   ・
   ・
   ・
   ・
   ・
   ・
   ・
   ・
   ・
   ・
   ・
   ・
   ・
   ・
   ・
   ・
   ・
   ・
   ・
   ・
   ・
   ・
   ・
   ・
   ・
   ・
   ・
   ・
   ・
   ・
   ・
   ・
   ・
   ・
   ・
   ・
   ・
   ・
   ・
   ・
   ・
   ・
   ・
   ・

#### <u>項目説明</u>

最新表示ボタン :同じ検索条件で再検索を行い、最新の調達案件一覧を表示します。

案件表示順序 :選択した項目にあわせて一覧表示の順序(昇順、降順の選択可)を変更します。 \*項目選択後、『最新表示ボタン』をクリックして下さい。

#### 指名通知書の確認

発注者から発行される"指名通知書"を閲覧するための画面です。これには見積参加の指名についてのほか、連絡事項(執行通知内容等)等が記載されています。

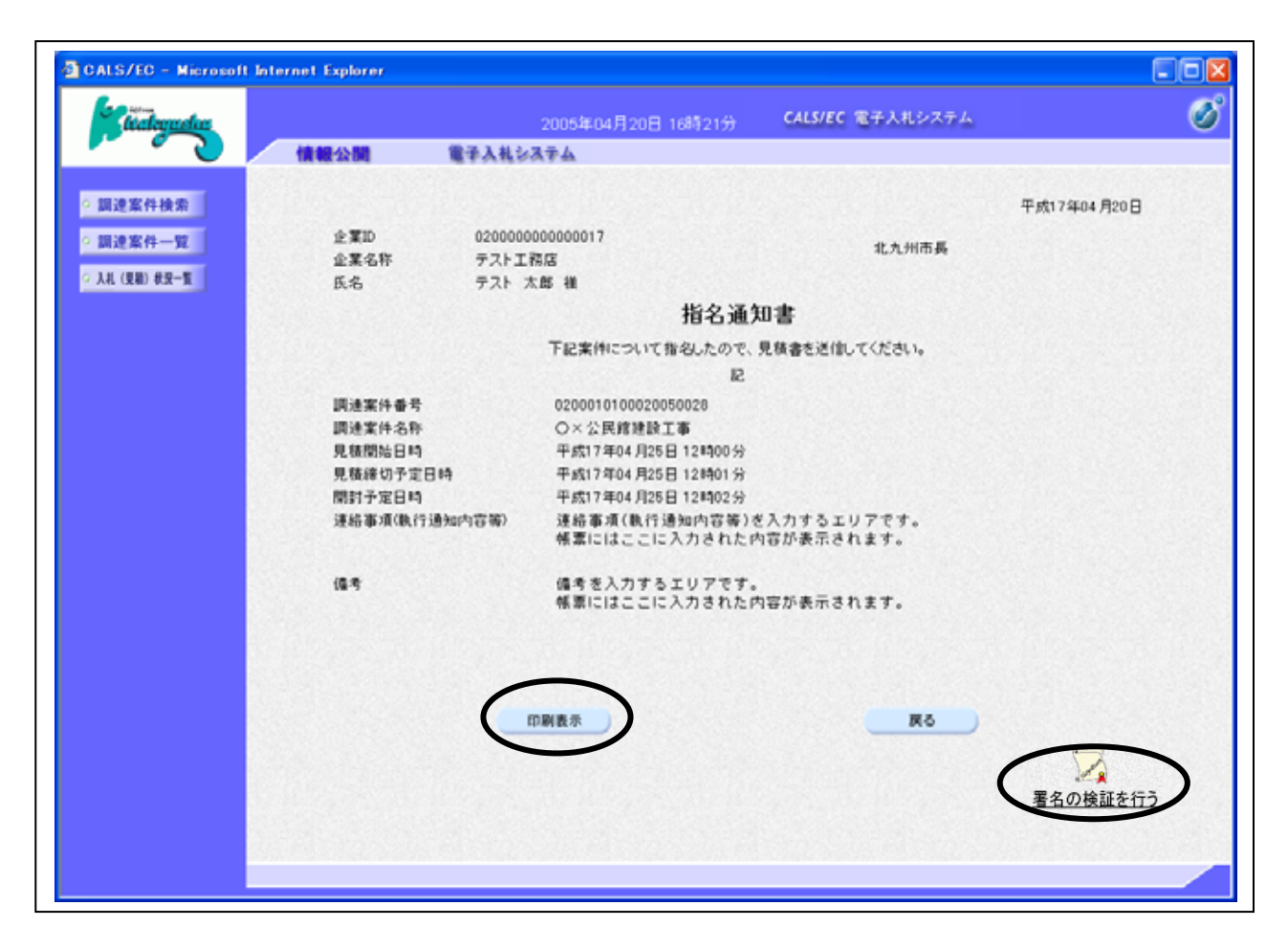

#### 操作説明

印刷表示ボタン をクリックすることにより新規ウィンドウが表示されます。

#### <u>項目説明</u>

印刷表示ボタン : 印刷用の別画面が表示されます。

戻るボタン:前画面に戻ります。

- 署名検証ボタン
- : **署名検証ボタン**より署名検証(証明書の検証)を行う為のポップアップが 表示されます。

#### <u>指名通知書の印刷</u> 指名通知書を印刷する画面です。

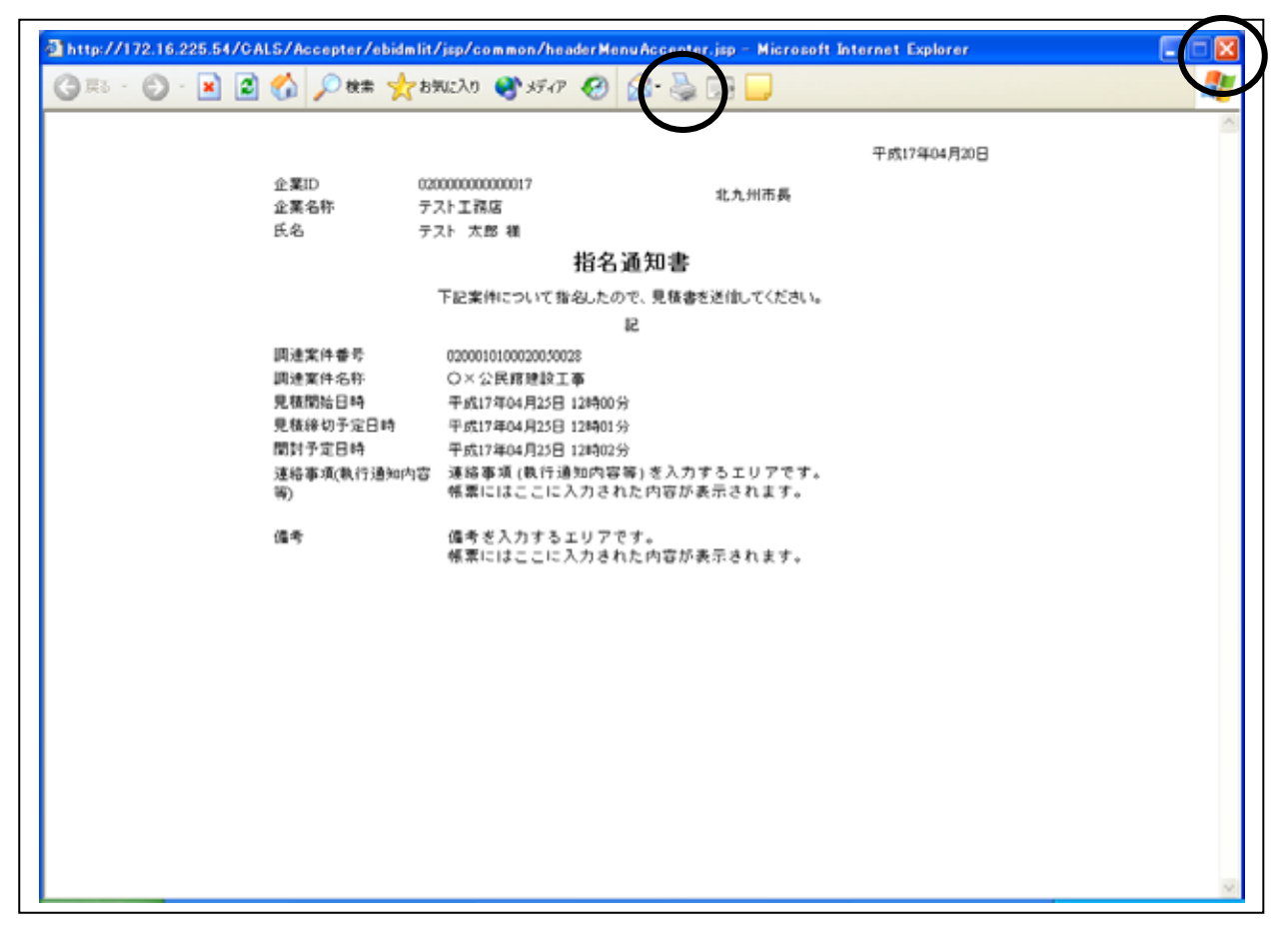

#### <u>操作説明</u>

**印刷ボタン**をクリックすることにより、指名通知書が印刷されます。 印刷終了後、右上の×ボタン で画面を閉じます。

# 4.4.2 提出意思確認書の提出を行う場合

# 提出意思確認書の表示

提出意思確認書を提出可能な案件を表示する一覧画面です。

|                              |                              |          | 5年04月          | 20日 1        | 68章22分          | <del>)</del> | CALS/E     | C 187.      | 入札シス | 7 L |       |       |                |      |
|------------------------------|------------------------------|----------|----------------|--------------|-----------------|--------------|------------|-------------|------|-----|-------|-------|----------------|------|
| (會會公開)<br>並某任所<br>企業名称<br>氏名 | マストビーリ<br>テスト工務店<br>テスト 太郎   | 81-1     |                |              |                 |              |            |             |      |     |       | (     | ۲<br>الله الله | 1    |
| 案件表示順序 案件書                   | <del>5</del>                 | ~        | Ofa            | M            |                 |              |            |             |      | 最1  | 所更新日日 | 19 21 | 005.04.20      | 1 10 |
| <b>J</b> ia2486              |                              | 10<br>10 | 00117<br>00210 | 8420<br>8496 | 187<br>10 10 18 |              | 28<br>8358 | 427<br>2428 |      |     | 技術    | 8 ¥ B |                | 8    |
| ●<br>● 周速案件名称                | 711.75 2                     | 82       | 再發出            | 受付素          | 通知者             | 通知者          | 88         | 再發出         | 受付系  | 83  | 再發出   | 交付素   | ana            | 5    |
| 1 <u>〇×土木工事</u>              | 指名競争 *<br>入礼                 | 5.23     | 1233           |              |                 | 表示           | 表示         | 2.5%        |      |     | 188   |       | 1533           |      |
| 2 0×±木工事そ<br>の2              | 相名競争<br>入札                   |          |                |              |                 | 表示           |            |             |      |     |       |       | 1              |      |
| 3 〇 <u>×小学校建設</u><br>工事      | 一般競争<br>(工事・委託)              |          | 185            |              |                 |              |            |             |      |     |       |       |                | 1    |
| 4 〇×中学校建設<br>工事              | 一般競争<br>(工事・委託)              | 表示       |                | 表示           | 表示              |              |            |             |      |     |       |       |                |      |
| 5 OXポンゴ場改築<br>工事             | 基準適合型 <sup>®</sup><br>指名競爭入和 | 表示       |                | 表示           | 表示              |              |            |             |      |     |       |       | 1233           | -    |
| 6 0×土木工事そ<br>の3              | 指名競争 *<br>入礼                 |          |                |              |                 | 表示           | 表示         |             |      |     |       |       |                |      |
|                              | 随意契約<br>(特命)                 |          |                |              |                 | 表示           | 提出         | )           |      |     |       |       |                |      |
|                              |                              |          |                |              |                 |              |            |             |      |     |       |       | 表示案<br>全案件     | 件教   |
|                              |                              |          |                |              |                 |              |            |             |      |     |       |       | ٩              | 1    |

#### <u>操作説明</u>

指名通知書を確認する案件の「受領確認/提出意思確認書」の「提出」欄にある、**提出ボタン**を クリックします。

#### <u>項目説明</u>

| 最新表示ボタン      | :調達案件一覧を最新状態にします。                     |
|--------------|---------------------------------------|
| <b>●</b> ボタン | : 前ページのデータを表示します。                     |
| <b>・</b> ボタン | :次ページのデータを表示します。                      |
| 案件表示順序       | :選択した項目にあわせて一覧表示の順序(昇順、降順の選択可)を変更します。 |
|              | *項目選択後、『最新表示ボタン』をクリックして下さい。           |

# 提出意思確認書の確認

発注者側から指名された案件に対しての、指名通知書の提出意思確認書を作成します。確認内容が よろしければ、提出画面に遷移します。

| nelar             | 2005                     | 年04月20日 16時24分                                     | CALS/EC 電子入札シス           | (Ŧ 4                                  |
|-------------------|--------------------------|----------------------------------------------------|--------------------------|---------------------------------------|
| で、情報公開            | 電子入札システム                 |                                                    |                          |                                       |
| 就来 北九州市長 補<br>- 宜 |                          |                                                    | 企業10<br>企業名称<br>氏名       | 02000000000000017<br>テスト工務店<br>テスト 太郎 |
|                   |                          | 提出意思磷                                              | 記書                       |                                       |
|                   | 下記の調通                    | 案件に対する見積書について、                                     | 、提出意思の有無を回答しま            | 17.                                   |
|                   |                          | R                                                  |                          |                                       |
|                   | 調達案件書号<br>調達案件名称<br>提出意思 | 020001010002005002<br><u>○×公民</u> 建建設工事<br>③あり ○なし | 20                       |                                       |
|                   | (注)                      | 1)ある・なしのどちらかを選ぎ<br>2)提出意思の有無に関わら                   | Rしてください。<br>ず必ず提出してください。 |                                       |
|                   |                          | 3) 孫田憲忠確認書孫田總公                                     | )B#9 2005.04.20 16:5     | 0                                     |
|                   | 6                        | 提出內容確認                                             | 展る                       |                                       |
|                   | -                        |                                                    |                          |                                       |
|                   |                          |                                                    |                          |                                       |
|                   |                          |                                                    |                          |                                       |
|                   |                          |                                                    |                          |                                       |
|                   |                          |                                                    |                          |                                       |
|                   |                          |                                                    |                          |                                       |

#### <u>操作説明</u>

- 1.今案件の見積書を提出するか、しないかを確認する。
- 2.見積書を提出する意思がある場合、提出意思のありを選択します。
   見積書を提出する意思がない場合、提出意思のなしを選択します。
- 3.提出内容確認ボタン をクリックします。

#### <u>項目説明</u>

提出内容確認ボタン :提出意思確認書画面が表示されます。 戻るボタン :前画面に戻ります。

#### 提出意思確認書の提出

この画面から指名通知書に対する、提出意思確認書を提出します。

| aguela      | 2005                     | 年04月20日 16時24分                                                                  | CALS/EC 電子。                            | 人札シス            | テム                                       |
|-------------|--------------------------|---------------------------------------------------------------------------------|----------------------------------------|-----------------|------------------------------------------|
|             | 電子入札システム                 |                                                                                 |                                        |                 |                                          |
| ·検索 北九州市長 植 |                          |                                                                                 | 金]<br>金]<br>氏:                         | 間D<br>開名称<br>名  | 02000000000000000000<br>テスト工務店<br>テスト 太郎 |
|             |                          | 提出意思研                                                                           | 在記書                                    |                 |                                          |
|             | 下記の調道                    | 案件に対する見積書について                                                                   | 、提出意思の有無を                              | 回答。ま            | i <b>t.</b>                              |
|             |                          | 51                                                                              |                                        |                 |                                          |
|             | 調速案件書号<br>調速案件名称<br>提出意思 | 02000101000200500<br>〇×公民修建設工事<br>〇 あり 〇 なし                                     | 28                                     |                 |                                          |
|             | (E)                      | <ol> <li>1)ある・なしのどちらかを選</li> <li>2)提出意思の有無に関わら</li> <li>3)提出意思確認書提出様</li> </ol> | 限してください。<br>5ず必ず提出してくだ。<br>7日時 2005.04 | 3L1.<br>20 16:5 | 0                                        |
|             |                          |                                                                                 | <b>`</b>                               |                 |                                          |
|             | 印刷表                      | 提出                                                                              | <b>ノ</b>                               | 戻る              |                                          |
|             |                          |                                                                                 |                                        |                 |                                          |
|             |                          |                                                                                 |                                        |                 |                                          |
|             |                          |                                                                                 |                                        |                 |                                          |
|             |                          |                                                                                 |                                        |                 |                                          |
|             |                          |                                                                                 |                                        |                 |                                          |

#### <u>操作説明</u>

内容を確認した後、提出ボタン をクリックします。 この提出意思確認書が発注者に送信されます。

#### <u>補足説明</u>

内容に間違いがあった場合、「戻る」ボタンをクリックすると、1つ前の「提出意思確認書」作成画 面に戻って修正することができます。

<u>電子入札システムは時間によって管理されています。締切時間ぎりぎりに送信された場合、通信の</u> <u>状況等により通信中のものであっても時間になれば自動的に締切られます。余裕を持って提出して</u> <u>頂くようお願いいたします。</u>

#### <u>項目説明</u>

印刷表示ボタン: 印刷用の別画面が表示されます。提出ボタン: 提出意思確認書を送信します。戻るボタン: 前画面に戻ります。

#### 提出意思確認書受信確認通知の表示

提出意思確認書が正常に送信されたことを通知するための画面です。

| 🗿 CALS/EC - Microsoft Int | ernet Explorer |                    |                       |   |
|---------------------------|----------------|--------------------|-----------------------|---|
| Chalegadas                |                | 2005年04月20日 16     | 約25分 CALS/EC 電子入札システム | ø |
|                           | 情報公開           | 電子入札システム           |                       |   |
| • 調達案件検索                  | 企業ID           | 020000000000017    |                       |   |
| ◎ 調達案件一覧                  | 亚莱珀特<br>氏名     | テスト工務局<br>テスト 太郎 種 |                       |   |
| ○ 入礼(見祖)秋況一覧              |                | 提出意思               | 確認書受信確認通知             |   |
|                           |                | 提出意思確認書は、          | 下記の内容で正常に送信されました。     |   |
|                           |                | 調達案件書号             | 0200010100020050028   |   |
|                           |                | 調速案件名称             | ○×公民館建設工事             |   |
|                           |                | 申請日時               | 平成17年04月20日16時25分     |   |
|                           |                | 印刷を行ってから、調         | 速率体一覧ボタンを押下してください     |   |
|                           |                |                    |                       |   |
|                           |                | 印刷表示               | 調達案件一覧                |   |
|                           |                |                    |                       |   |
|                           |                |                    |                       |   |
|                           |                |                    |                       |   |
|                           |                |                    |                       |   |
|                           |                |                    |                       |   |
|                           |                |                    |                       |   |

#### 操作説明

印刷表示ボタン をクリックすることにより新規画面が表示されます。

#### 補足説明

この受信確認通知は、受領確認書の送信が正常に行われた証拠の書類となります。後日この画面を 表示することはできないため、必ずこの時点で印刷してください。

調達案件一覧ボタンは印刷を行うとクリックできるようになります。

#### <u>項目説明</u>

印刷表示ボタン : 印刷画面を表示します。 調達案件一覧ボタン : 調達案件一覧を表示します。

#### 提出意思確認書受信確認通知の印刷

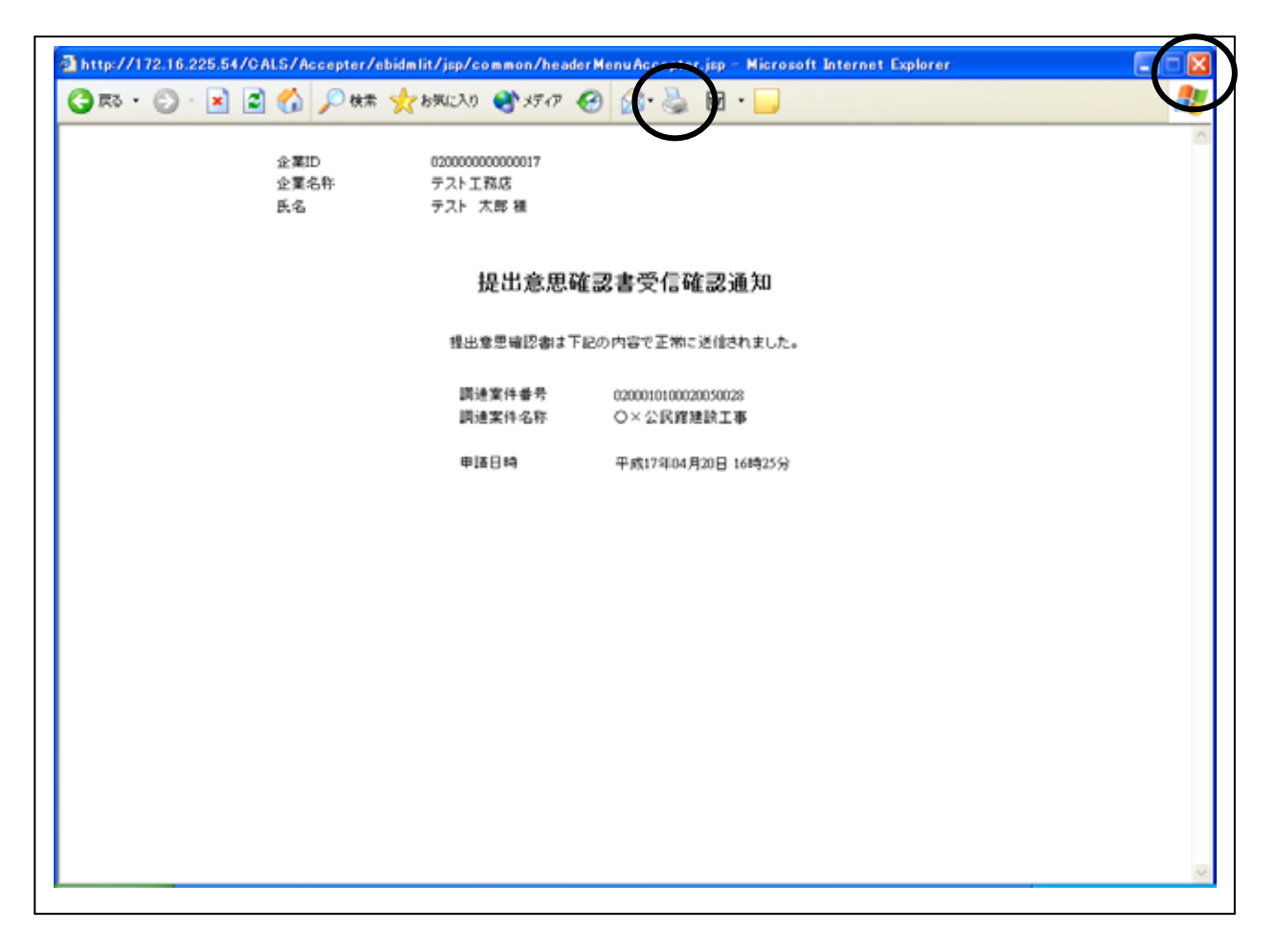

#### <u>操作説明</u>

**印刷ボタン** をクリックすることにより、提出意思確認書受信確認通知が印刷されます。 印刷終了後、右上の×ボタン で画面を閉じます。

# 4.4.3 提出意思確認書受付票を表示する場合

#### 調達案件一覧の表示

発注者から発行される提出意思確認書受付票を閲覧するための一覧画面です。

| 約室<br>00<br>テテ<br>テ<br>テ                                                                              |
|----------------------------------------------------------------------------------------------------|
| 一般数争。"         表示           (工事・毀犯)         表示           基準進合型         表示           和名就争入札         表示 |
| 指名鼓争<br>入礼<br>随意契約<br>(特命)                                                                            |

#### <u>操作説明</u>

受付票を確認する案件の「受領確認/提出意思確認書」の「受付票」欄にある**表示ボタン**をクリックします。

<u>項目説明</u>

- ■ボタン : 前ページのデータを表示します。
- ▶ ボタン :次ページのデータを表示します。
- 案件表示順序 :選択した項目にあわせて一覧表示の順序(昇順、降順の選択可)を変更します。 \*項目選択後、『最新表示ボタン』をクリックして下さい。

#### 提出意思確認書受付票の確認

発注者から発行される提出意思確認書受付票を閲覧するための画面です。

| ealigustig   |         | 2005年04月20日 16時36分            | CALS/EC 電子入札システム |             |
|--------------|---------|-------------------------------|------------------|-------------|
|              | 情報公開 電子 | 入机システム                        |                  |             |
| 17 AL 16 JR  |         |                               |                  | 平成17年04月20日 |
| AL 1+ CR. AL | ⊕       | 020000000000017               |                  | TRUTHOUMED  |
| 案件一覧         | 企業名称    | テスト工務店                        | 北九州市長            |             |
| (数) 表示一覧     | 氏名      | テスト 太郎 様                      |                  |             |
|              |         | 提出意思確認                        | 書受付票             |             |
|              |         | 下記の調達案件について下記の                | り目時に受領数しました。     |             |
|              |         | R.                            |                  |             |
|              | 受销委号    | 02000101000200500281105000001 |                  |             |
|              | 調達案件番号  | 0200010100020050028           |                  |             |
|              | 調速案件名称  | O×公民館建設工事                     |                  |             |
|              | 受付日時    | 平成17年04月20日 16時31分            |                  |             |
|              |         |                               |                  |             |
|              |         | $\frown$                      |                  |             |
|              |         | 印刷表示                          | <b>R</b> 6       |             |
|              |         |                               |                  |             |
|              |         |                               |                  | 署名の検証を行う    |

# <u>操作説明</u>

印刷表示ボタン をクリックすることにより新規画面が表示されます。

#### <u>項目説明</u>

印刷表示ボタン : 印刷用の別画面が表示されます。 戻るボタン : 前画面に戻ります。 署名検証ボタン : **署名検証ボタン**より署名検証(証明

: **署名検証ボタン**より署名検証(証明書の検証)を行う為のポップアップが 表示されます。

# <u>提出意思確認書受付票の表示</u>

提出意思確認書受付票を印刷する画面です。

| a http://172.16.225.54/CALS/Accep | pter/ebidmlit/jsp/common/head                                          | lerMenuAccepter.jsp - Microsoft Intern | net Explorer |          |
|-----------------------------------|------------------------------------------------------------------------|----------------------------------------|--------------|----------|
| G 🕫 · 🕤 · 🖹 😫 🎸 🔎                 | )検索 🤺 お気に入り 🔮 メディア                                                     | <i>🛛</i> 😂 🗟 🔛                         |              | <b>R</b> |
|                                   |                                                                        |                                        | 平成17年04月20日  | <        |
| 企業ID<br>企業IA<br>                  | 020000000000017<br>テスト工務店                                              | 北九州市長                                  |              |          |
| £-8                               | テスト太郎様提出意                                                              | 思確認書受付票                                |              |          |
|                                   | 下記の調連案件に                                                               | ついて下記の目時に受領致しました。                      |              |          |
|                                   |                                                                        | R.                                     |              |          |
| 뿣頓番号<br>調達案件<br>調達案件              | - 0200010100020030028110<br>- 香号 0200010100020030028<br>- 名称 〇×公民修建設工事 | 5000001                                |              |          |
| 受付日時                              | 平成17年04月20日 16時                                                        | 319                                    |              |          |
|                                   |                                                                        |                                        |              |          |
|                                   |                                                                        |                                        |              |          |
|                                   |                                                                        |                                        |              |          |
|                                   |                                                                        |                                        |              |          |
|                                   |                                                                        |                                        |              |          |
|                                   |                                                                        |                                        |              | Y        |

# <u>操作説明</u>

**印刷ボタン**をクリックすることにより、提出意思確認書受付票が印刷されます。 印刷終了後、右上の×ボタン で画面を閉じます。